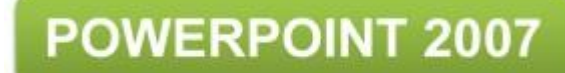

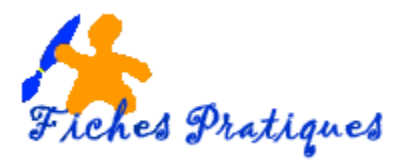

## Récupérer l'audio et les images d'un diaporama

Nous recevons de plus en plus souvent des images sous forme de diaporama par Internet. Si les images et même les sons vous intéressent, vous pouvez les récupérer.

- 1. Ouvrez **Powerpoint**
- 2. Cliquez sur Fichier, puis sur Ouvrir puis sélectionnez le diaporama désiré
- 3. Cliquez sur Ouvrir
- 4. Cliquez sur Fichier puis sur Enregistrer Sous
- 5. Dans la partie **Enregistrer sous**, choisissez le répertoire de destination.

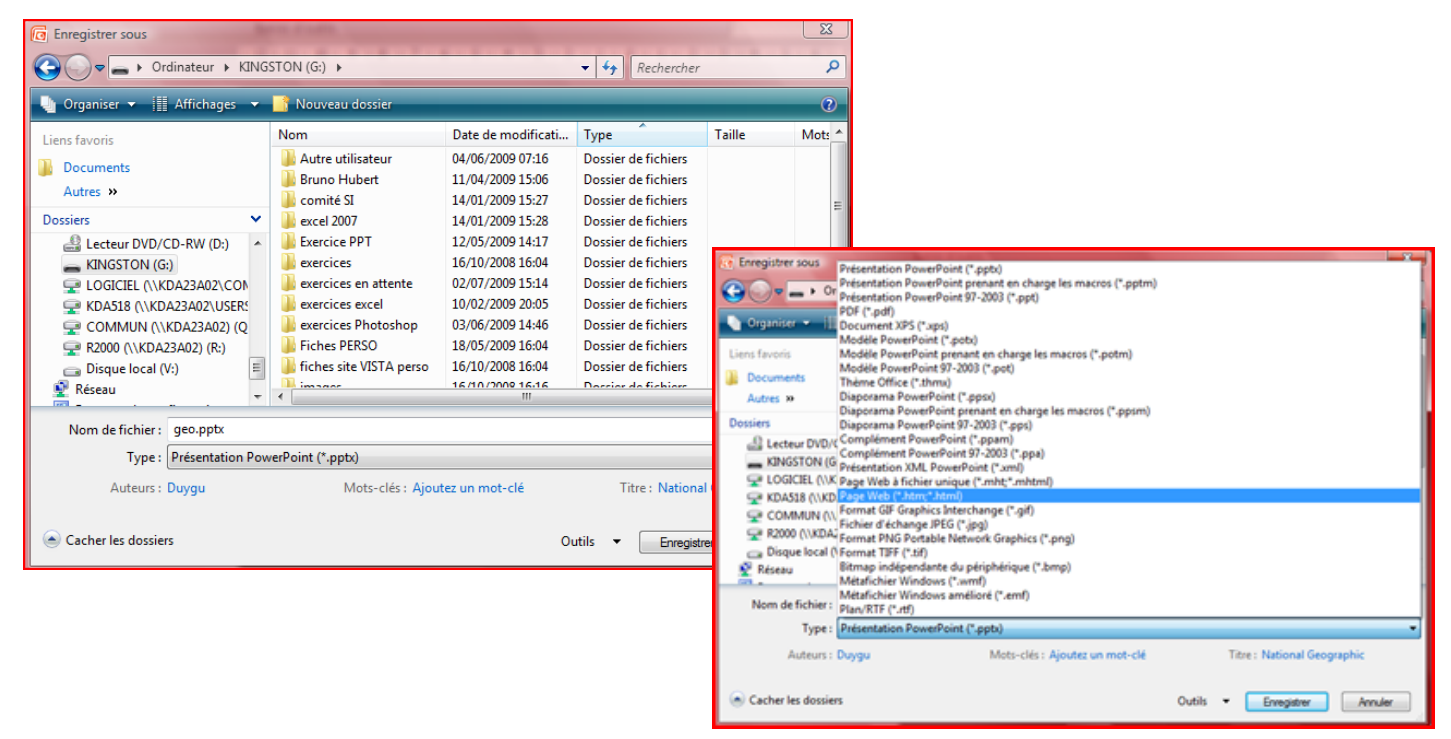

- 6. Dans la partie Type de fichier, sélectionnez Page web (\*htm, \* html)
- 7. Allez dans le répertoire où vous venez d'enregistrer le diaporama
- 8. Double cliquez sur le dossier où est indiqué le nom de votre diaporama, dans notre exemple : geo\_fichiers. Les images et l'audio utilisés pour ce diaporama sont dans ce répertoire.

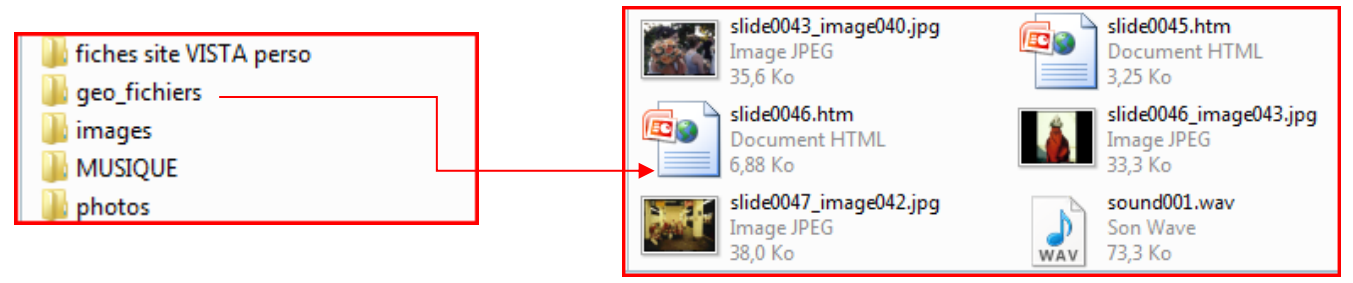